# The Behavior Plan

The Behavior Plan Tracking System in BlueStep is a comprehensive behavior management tool that allows for the identification and evaluation of behavioral symptoms. This instruction guide will walk you through the steps on how to create a Behavior Plan, collect required documentation and set your evaluation review reminder.

You can add a list of common behaviors that can then become an option to be attached to a residents individual Behavior Plan. To add these behaviors, navigate to Community>Community Record>Setup>Setup: Behaviors. Note: These behaviors can also be added one at a time while creating a Behavior Plan for a resident.

| BlueStep GROVE OF FARMINGTON                                                                                                    | Alerts                                                                                  | The Grove of Farmington -   | Fools - 8 Nadean Larke -                        |
|----------------------------------------------------------------------------------------------------|-----------------------------------------------------------------------------------------|-----------------------------|-------------------------------------------------|
| CareDash HR Providers/Vendors Marketing Resident Charting                                                                                                    | Community Reports                                                                       |                             | Recent Records 🗸                                |
| The Grove of Farmington Setup: Community Information Setup + Reports + Community + Family Connect +                                                                                                    | Community<br>Community Record<br>All Communities<br>Scheduling Calendar<br>Shared Files | 🗄 Summary   View            | Full Nav 🛛 🕲 Record Settings 🗸                  |
|                                                                                                    | 18) Alerts                                                                              | ® The Grove of Farmington - | <sup>™</sup> Tools - 8 Nadean Larke -           |
| CareDash HR Providers/Vendors Marketing Resident Charting                                                                                                    | Community Reports                                                                       |                             | Recent Records -                                |
| The Grove of Farmington                                                                                                    |                                                                                         | 🗄 Summary 🕑 View            | Full Nav 🛛 🕲 Record Settings 🗸                  |
| Setup: Community Information       Setup · Reports + Community + Family Connect +         Record Summar       Community         Record Summar       Record Reviews         Use this page to get a quick snaps       Maintenance         Setup: Community Inf       Care         Administrator       Billing         Phone       Medication         Address       Setup: Behaviors         Setup: Behaviors       Setup: Behaviors | n the left.<br>City<br>State<br>Zip                                                     | Farmingt<br>UT<br>84025     | on<br>Nuc Exten<br>Full Nav @ Record Settings ~ |
| Setup: Rehaviors                                                                                                    |                                                                                         |                             | New Entry                                       |
| Setup. Denovior5                                                                                                    |                                                                                         |                             |                                                 |
| Yes Hitting                                                                                                    |                                                                                         |                             |                                                 |
| Yes Anxiety                                                                                                    |                                                                                         |                             | 1 tu                                            |
| Yes Biting                                                                                                    | /                                                                                       |                             | 1 tu                                            |
|                                                                                                    |                                                                                         |                             |                                                 |

The New Entry button will allow you to create a list of common behaviors that you will have the option to add to a resident's behavior plan.

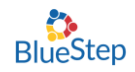

The Behavior Plan is found in the resident record under the Nursing tab as shown below.

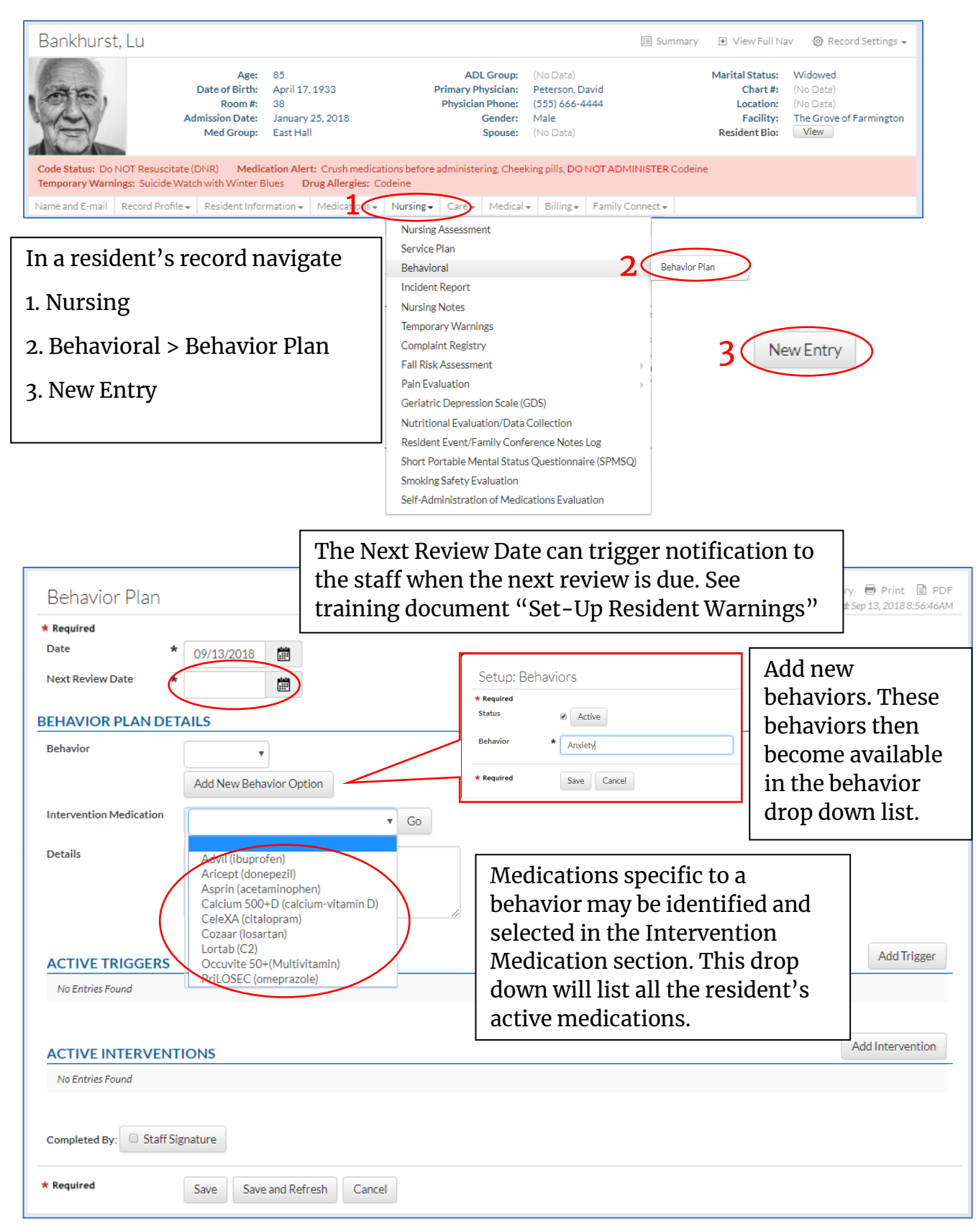

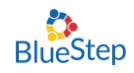

| Behavior Plan                                                                                                    |                                                                                                    |                                                   |                                              |                                                        | Q, Histor<br>Last Modified                                         | ry 🖶 Print<br>t: Sep 13, 2018 ;        | PDF 8:56:46AM   |
|----------------------------------------------------------------------------------------------------|----------------------------------------------------------------------------------------------------|---------------------------------------------------|----------------------------------------------|--------------------------------------------------------|--------------------------------------------------------------------|----------------------------------------|-----------------|
|                                                                                                    | avier Option                                                                                                    | Add a sing<br>behavior<br>signing tl<br>"Add Trig | gle trigg<br>plan. As<br>ne staff<br>gger" b | ger, or mul<br>s you comp<br>signature)<br>utton to ad | tiple triggers<br>lete a trigger<br>, you will the<br>d additional | s to the<br>c, (by<br>en see<br>trigge | e<br>the<br>rs. |
|                                                                                                    |                                                                                                    |                                                   |                                              |                                                        |                                                                    |                                        | ]               |
| Start Date: *   09/13/2018     End Date:   Image: Comparison of the state of the state of the st | Trigger: * Loud sounds or su                                                                                                    | idden movements.                                  |                                              | Complete:                                              | Staff Signature                                                    | Void                                   |                 |
|                                                                                                    |                                                                                                    |                                                   |                                              |                                                        |                                                                    | Add Ti                                 | rigger          |
| No Entries Found                                                                                                    |                                                                                                    |                                                   |                                              |                                                        |                                                                    |                                        |                 |
| ACTIVE INTERVENTIONS                                                                                                    |                                                                                                    |                                                   |                                              |                                                        |                                                                    | - Add Interve                          | ention          |
| No Entries Found                                                                                                    |                                                                                                    |                                                   |                                              |                                                        |                                                                    |                                        |                 |
| Start Date:  Og/13/2018                                                                                                    | tervention: * Play soft music                                                                                                    |                                                   |                                              | Complete:                                              | Staff Signature                                                    | id )                                   |                 |
| Completed to: Staff Signature Add a Single Intervention, or indiciple interventions to the behavior plan as explained above with the triggers.                                                                                                    |                                                                                                    |                                                   | ple<br>as                                    |                                                        |                                                                    |                                        |                 |
| * Required Save and Refresh Cancel                                                                                                    |                                                                                                    |                                                   |                                              |                                                        |                                                                    |                                        |                 |
| When behavior plan i<br>sign the "Completed<br>and click the save but                                                                                                    | s complete,<br>By" signature<br>tton.                                                                                                    |                                                   |                                              |                                                        |                                                                    |                                        |                 |
|                                                                                                    | The completed behavior plan will be listed as an active behavior plan.                                                                      |                                                   |                                              |                                                        |                                                                    |                                        |                 |
| Behavior Plan                                                                                                    | To create an additional behavior plan to be tracked,<br>click the New entry button. Multiple behaviors can be<br>tracked for each resident. |                                                   |                                              |                                                        |                                                                    |                                        |                 |
| Date Behavior                                                                                                    | Details Next Re                                                                                                    | eview Date                                        | Completed E                                  | 3y                                                     |                                                                    | Edit                                   | Delete          |
| 09/13/2018 Anxiety                                                                                                    | 10/04/:                                                                                                    | 2018                                              | Nadean Lar                                   | ke, 09/13/2018 9:06:01.                                | AM                                                                 | 0                                      | Î               |
| Done                                                                                                    |                                                                                                    |                                                   |                                              |                                                        |                                                                    |                                        |                 |

Note: Once a Behavior Plan has been signed and saved you can still add new triggers or Interventions. You can also archive old triggers or interventions by entering an end date.

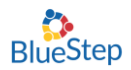

### A new behavior tile can be activated in the Resident Warning module.

| The Grove of Farmington User Dashboard       Resident Alerts         Image: Status       Image: Status       <                                                                                                    |
|----------------------------------------------------------------------------------------------------|
| Resident Alerts         Quick Tasks       Resident Warnings       Resident Warning       Post DUE       Post DUE       P                                                                                                    |
| Quick Tasks   Backhurst, Lutero   Wiesed ADL: 40   Biset, Katil   Biset, Katil                                                                                                    |
| Resident Warnings                                                                                                    |
| Date       Behavior       Details       Next Review Date       Completed By       Edit       Delete         09/13/2018       Anxiety       09/27/2018       Nadean Larke, 09/13/2018 8:08:19AM       Image: Completed By       Image: Completed By                                                                                                    |
| 09/13/2018       Anxiety       09/27/2018       Nadean Larke, 09/13/2018 8:08:19AM       Image: Charting content of the content of the |
| Done     The Grove of Farmington User Dashboard     The Grove of Farmington User Dashboard     Resident Alerts     Image: Strainington Internation Internatio Internation Internation Inter                                                     |
| Add Nursing Progress Note<br>Detheridge, Faustina High Heart Rate<br>Today's MARs<br>Detheridge, Faustina High Heart Rate                                                                                                    |
| training document "Set-Up Resident<br>Warnings"                                                                                                    |
|                                                                                                    |
| Resident Warnings 🖶 Print 🗈 Pl                                                                                                    |
|                                                                                                    |
| BEHAVIOR OCCURRENCES (PAST 3 DAYS) Behavior Plan Entered By Triggers Interventions Edit Delete                                                                                                    |
| BEHAVIOR OCCURRENCES (PAST 3 DAYS)         Behavior Plan       Entered By       Triggers       Interventions       Edit       Delete         Anxiety       Shannon Mecham, 09/17/2018 1:12:55PM       Loud sounds or sudden movements.       Play soft music       0       1                                                                                                    |
| Behavior Plan       Entered By       Triggers       Interventions       Edit       Deleter         Anxiety       Shannon Mecham, 09/17/2018 1:12:55PM       Loud sounds or sudden movements.       Play soft music       0       1         Biting       Shannon Mecham, 09/17/2018 1:13:0:06AM       When people can't understand what he is saying he gets upset.       Take him back to his room.       0       1                                                                                                    |

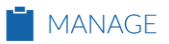

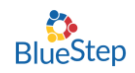

| Behavior Plan            |                                        | Q, History                    |
|--------------------------|----------------------------------------|-------------------------------|
| Date<br>Next Review Date | 09/13/2018<br>09/27/2018               |                               |
| BEHAVIOR PLAN D          | ETAILS                                 | <br>                          |
| Behavior                 | The Grove of Farmington→Anxiety        |                               |
| Intervention Medication  | [no data]                              |                               |
| Details                  | [no data]                              | Nursing Review allows for a   |
|                          | W                                      | 'New Review Date' to be       |
| Reviewed By              | Nurse Signature                        | entered or to copy the review |
| New Review Date          |                                        | notes forward to the nursing  |
| Review Note              |                                        | notes report.                 |
|                          |                                        | -                             |
|                          |                                        |                               |
| Copy Note                | Copy Review Note to a New Nursing Note |                               |

The Behavior Tracking System found on the Charting dashboard, shows all residents with an active Behavior Plan. An Occurrence can be documented by selecting a resident and then the specific Behavior Plan. There may be more than one Behavior Plan. This will open a new Occurrence and allow staff to document Triggers and the effectiveness of Interventions along with any notes associated with the Occurrence.

| BlueStep GROVE OF FARMINGTON                                                           | 📆 Alerts 🕅 The Grove of Farmington 🗸 🤌 Tools 🔹 👃 Nadean Larke 🔹 |  |  |  |
|----------------------------------------------------------------------------------------|-----------------------------------------------------------------|--|--|--|
| CareDash HR Providers/Vendors Marketing Resident                                       | Charting Community Reports Recent Records -                     |  |  |  |
|                                                                                        |                                                                 |  |  |  |
| Charting                                                                               | Letit Dashboard                                                 |  |  |  |
|                                                                                        |                                                                 |  |  |  |
|                                                                                        |                                                                 |  |  |  |
| Rebaviors                                                                              |                                                                 |  |  |  |
| Sort By: Resident                                                                      | 🌣 Settings 🚽                                                    |  |  |  |
|                                                                                        | K A Direct                                                      |  |  |  |
| Room #38                                                                               | Rati Diset<br>Room#34                                           |  |  |  |
| Click behavior to add occurence                                                        | Click behavior to add occurence                                 |  |  |  |
| © Anxiety                                                                              | ty                                                              |  |  |  |
| ® Hitting                                                                              |                                                                 |  |  |  |
|                                                                                        |                                                                 |  |  |  |
| Behavior Occurrence                                                                    | Last Modified: Sep 13, 2018 10:17-29AM                          |  |  |  |
| * Required                                                                             |                                                                 |  |  |  |
| OCCURRENCE OF HITTING FOR LU BANKHURST                                                 |                                                                 |  |  |  |
| Date Occurred: 09/13/2018 10:17 A!                                                     | Select the trigger.                                             |  |  |  |
| Triggers: * 🛛 When his walker is touched by anyone. 🖉 Whe                              | n male residents sit next to Lu                                 |  |  |  |
| Intervention                                                                           | Effectiveness                                                   |  |  |  |
| Move Lu away from other male residents and give him a be                               | ook to read.                                                    |  |  |  |
| Show Lu pictures of his daughter or on to redirect him.                                | Select the intervention                                         |  |  |  |
|                                                                                        | and then choose the                                             |  |  |  |
| Notes:                                                                                 | effective/ineffective                                           |  |  |  |
|                                                                                        | button.                                                         |  |  |  |
| Entered By: * Staff Signature                                                          |                                                                 |  |  |  |
|                                                                                        |                                                                 |  |  |  |
|                                                                                        | _                                                               |  |  |  |
| HITTING OCCURRENCES Sign and save                                                      |                                                                 |  |  |  |
| HITTING OCCURRENCES       Sign and save         No Entries Found       the occurrence. |                                                                 |  |  |  |
| HITTING OCCURRENCES       Sign and save         No Entries Found       the occurrence. |                                                                 |  |  |  |

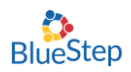

# **Reporting Features**

| 🗒 BlueStep GROVE OF FARMINGTON            |                                                                                                    | 😟 Alerts 🕅 The Grove of Farmington 🗸 🦯 Tools 🗸 | 8 Nadean Larke 🗸 |  |  |  |
|-------------------------------------------|----------------------------------------------------------------------------------------------------|------------------------------------------------|------------------|--|--|--|
| CareDash HR Providers/Vendors Marketing F | Resident Charting Community                                                                                                    | Reports                                        | Recent Records 👻 |  |  |  |
|                                           |                                                                                                    | Reports<br>Staff Reports                       |                  |  |  |  |
| Resident Reports                          |                                                                                                    | Medication Reports                             |                  |  |  |  |
|                                           |                                                                                                    | Marketing Reports                              |                  |  |  |  |
| Incident Report by Date                   |                                                                                                    | Community Reports<br>Billing Reports           |                  |  |  |  |
| Incident Report by Resident               |                                                                                                    |                                                |                  |  |  |  |
| Complaint Registry                        | A report with da                                                                                                    | ate range capability is accessi                | ible             |  |  |  |
| Vital Signs Past 14 Days                  | on the Main User Dashboard under Reports in<br>the Resident Report section. Reports ><br>Resident Reports > All Behavior Occurrences |                                                |                  |  |  |  |
| Resident Allergies                        |                                                                                                    |                                                |                  |  |  |  |
| All Total Balances                        | Desident megories 7 Im Bendvior Occurrences.                                                                                         |                                                |                  |  |  |  |
| ADLs - Missed                             | can be found in the resident record.                                                                                                 |                                                |                  |  |  |  |
| Resident Invoices                         | Pater to page 1. Polymor Dian Maniagtion                                                                                             |                                                |                  |  |  |  |
| Recent Lab Orders (30 Days)               | Rejer to page 1- Benavior Plan Navigation                                                                                            |                                                |                  |  |  |  |
| AL/IL Residents                           |                                                                                                    |                                                |                  |  |  |  |
| All Behavior Occurrences                  |                                                                                                    |                                                |                  |  |  |  |

| All Behav              | ior Occurrences                        |                                       |                                                     |                 |                           | E Print                                           |                |
|------------------------|----------------------------------------|---------------------------------------|-----------------------------------------------------|-----------------|---------------------------|---------------------------------------------------|----------------|
| Start Date: 09/06/     | 2018 End Date: 09/13/2018 Effe         | ctiveness: Both                       |                                                     |                 |                           | 🔍 Search Settings 🗸                               | D              |
| Start Date             | * 09/06/2018                           |                                       | End Date * 09                                       | 9/13/2018       | <b></b>                   |                                                   |                |
| Entered By             |                                        |                                       | Effectiveness * O                                   | Effectiveness   | Both                      |                                                   |                |
| Behavior<br><b>⊙</b> ⊙ | Anxiety Hitting                        |                                       | Search                                              | inerrectiveness | Click<br>Settir<br>date r | on the "Searc<br>ngs" to search<br>cange, behavio | h<br>by<br>or, |
|                        |                                        |                                       |                                                     |                 | or eff                    | ectiveness.                                       |                |
| Select                 | Entered By                             | Triggers                              | Interventions                                       |                 |                           | Notes                                             |                |
| Full Name: Bank        | hurst, Lutero                          |                                       |                                                     |                 |                           |                                                   |                |
| Behavior Plan          | Name: Hitting                          |                                       |                                                     |                 |                           |                                                   |                |
| Select                 | Nadean Larke, 09/13/2018<br>10:18:34AM | When male residents sit<br>next to Lu | Intervention                                        | Effec           | ctiveness                 | Lu calmed down once I<br>More                     |                |
|                        |                                        |                                       | Show Lu pictures of his daughte<br>to redirect him. | r or son Effec  | ctive                     |                                                   |                |
|                        |                                        |                                       |                                                     |                 |                           |                                                   |                |
| Full Name: Biset,      | Kati                                   |                                       |                                                     |                 |                           |                                                   |                |
| Select                 | Nadean Larke, 09/13/2018<br>8:13:200M  | Loud noise                            | Intervention                                        | Effectivenes    | ss                        | Walked back to room                               |                |
| 0.15.20AIN             |                                        | Play soft music.                      | Effective                                           |                 | and                       |                                                   |                |
|                        |                                        |                                       | Take for a short walk.                              | Ineffective     |                           |                                                   |                |
|                        |                                        |                                       |                                                     |                 |                           |                                                   |                |
| Select                 | Nadean Larke, 09/13/2018<br>8:12:35AM  | Loud noise                            | Intervention                                        | Effectiveness   |                           |                                                   |                |
|                        |                                        |                                       | Play soft music.                                    | Effective       |                           |                                                   |                |
|                        |                                        |                                       |                                                     |                 |                           |                                                   |                |
|                        |                                        |                                       |                                                     |                 |                           |                                                   |                |

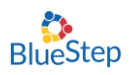

## **Discontinue a Behavior Plan**

To discontinue a Behavior Plan, navigate to the Discontinue section of the Behavior Plan. Behavior Plan Discontinue is specific to an individual resident and can be found in the resident record.

Refer to page 1- Behavior Plan Navigation

Enter 'DC Notes' in the provided box.

| OCCURRENCE HI        | STROY                              |                      |
|----------------------|------------------------------------|----------------------|
|                      |                                    |                      |
| DISCONTINUE          |                                    |                      |
| Discontinue Behavior | Nurse Signature                    |                      |
| DC Note              |                                    |                      |
|                      | Copy DC note to a new Nursing Note | Add New Nursing Note |
| NORSINGTIOTES        |                                    |                      |
|                      | Edit                               |                      |
| No Entries Found     |                                    |                      |
|                      |                                    |                      |
| * Required           | Save Save and Refresh Cancel       |                      |

#### **Nursing Notes:**

The 'Copy DC note to a new Nursing Note' or 'Add New Nursing Note' is the ability to create or copy a Nursing Note from the Behavior Plan. This allows for a seamless process and eliminates extra steps and the need to navigate to the Nursing Note section in a resident's record.

Previous Nursing Notes pertaining to this Behavior Plan can be viewed at the bottom of the Behavior Plan.